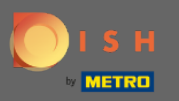

(i) In de 4e stap gaan we uw contactgegevens voor reserveringen instellen.

| DISH RESERVATION                                                                                       |                                                                                                    |                     |                           |            | Test Res | taurant - testī - Berlin | <u> </u>  | •       |
|----------------------------------------------------------------------------------------------------|----------------------------------------------------------------------------------------------------|---------------------|---------------------------|------------|----------|--------------------------|-----------|---------|
|                                                                                                    | 1<br>Reservation<br>Hours                                                                                                    | Capac               | )<br>city                 | Group size | Contact  | Integration              |           |         |
|                                                                                                    | <b>Tell us how your guests can contact you.</b><br>This information is shared with your guests in the reservation confirmation email / SMS. |                     |                           |            |          |                          |           |         |
|                                                                                                    | Email<br>Phone*                                                                                                    | youreama<br>(+49) 🔻 | iladress@mai<br>017387666 | il.com     |          |                          |           |         |
|                                                                                                    | Website                                                                                                    | yourwebsi           | te.com                    |            |          |                          |           |         |
|                                                                                                    | Tell us how we should notify you about reservations.                                                                                        |                     |                           |            |          |                          |           |         |
| We send you notifications to update you about<br>reservations. Also, we share your contact information | This information is                                                                                                    | not shared          | with your g               | uests.     |          |                          |           |         |
| with guests in case they wish to contact you.                                                          | Email                                                                                                    |                     |                           |            |          |                          |           |         |
|                                                                                                    | Phone (SMS)*                                                                                                    | (+49) 🔻             | 017387666                 | 528        |          |                          |           |         |
|                                                                                                    |                                                                                                    |                     |                           |            |          |                          |           |         |
|                                                                                                    |                                                                                                    |                     |                           |            |          | Continue                 |           |         |
|                                                                                                    |                                                                                                    |                     |                           |            |          |                          |           |         |
|                                                                                                    |                                                                                                    |                     |                           |            |          |                          | e         | •       |
| Designed by Hospitality Digital GmbH. All rights reserved.                                             |                                                                                                    |                     |                           |            |          | FAQ Terms of use Imp     | rint Data | privacy |

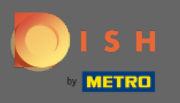

Klik op de invoervelden en voer uw e-mailadres, telefoonnummer en website in die met uw gasten zullen worden gedeeld.

| DISH RESERVATION                                                                                                    | Test Restaurant - test1 - Berlin   회본<br>키지                                                                                                    | • 🕑         |  |  |  |  |  |  |
|----------------------------------------------------------------------------------------------------|----------------------------------------------------------------------------------------------------|-------------|--|--|--|--|--|--|
|                                                                                                    | 1                                                                                                    |             |  |  |  |  |  |  |
|                                                                                                    | Tell us how your guests can contact you.     This information is shared with your guests in the reservation confirmation email / SMS.     Email     youreamailadress@mail.com |             |  |  |  |  |  |  |
|                                                                                                    | Website yourwebsite.com                                                                                                    |             |  |  |  |  |  |  |
| We send you notifications to update you about<br>reservations. Also, we share your contact information<br>with guests in case they wish to contact you. | Tell us how we should notify you about reservations.     This information is not shared with your guests.     Email     Phone (SMS)*   (+49) •     01738766628                |             |  |  |  |  |  |  |
|                                                                                                    | Continue                                                                                                    | 2           |  |  |  |  |  |  |
| Designed by Hospitality Digital GmbH. All rights reserved.                                                                                              | FAQ   Terms of use   Imprint   [                                                                                                    | ata privacy |  |  |  |  |  |  |

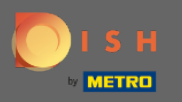

Klik op de invoervelden en voer uw e-mailadres en uw telefoonnummer in , die zullen worden gebruikt om u op de hoogte te stellen van inkomende en aanstaande reserveringen.

| ISH RESERVATION                                                                                                    | Test Restaurant - test1 - Berlin   최본 🗸 🤇                                                                                                    |  |
|----------------------------------------------------------------------------------------------------|----------------------------------------------------------------------------------------------------|--|
|                                                                                                    | 1                                                                                                    |  |
| We send you notifications to update you about reservations. Also, we share your contact information with guests in case they wish to contact you. | Tell us how your guests can contact you.     This information is shared with your guests in the reservation confirmation email / SMS.     Email   youreamailadress@mail.com |  |
|                                                                                                    | Phone* (+49) * 01738766628   Website yourwebsite.com                                                                                                    |  |
|                                                                                                    | Tell us how we should notify you about reservations.     This information is not shared with your guests.     Email                                                         |  |
|                                                                                                    | Phone (SMS)* (+49) • 01738766628                                                                                                    |  |
| erigneed by Mornitality Digital Coobbil All rights received                                                                                       |                                                                                                    |  |

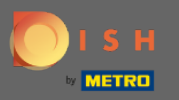

## • Klik op Doorgaan om af te ronden.

| DISH RESERVATION                                                                                                    |                                                                                                    |              |                             |             | Test Restau | rant - test1 - Berlin 🛛 | <u> </u>      |         |
|----------------------------------------------------------------------------------------------------|----------------------------------------------------------------------------------------------------|--------------|-----------------------------|-------------|-------------|-------------------------|---------------|---------|
|                                                                                                    | 1)<br>Reservation<br>Hours                                                                                                    | 2<br>Capad   | )                           | Group size  | Contact     | Integration             |               |         |
| We send you notifications to update you about reservations. Also, we share your contact information with guests in case they wish to contact you. | Tell us how your guests can contact you.     This information is shared with your guests in the reservation confirmation email / SMS.     Email   youreamailadress@mail.com |              |                             |             |             |                         |               |         |
|                                                                                                    | Phone*<br>Website                                                                                                    | (+49) 🔻      | 0173876662<br>te.com        | 28          | )           |                         |               |         |
|                                                                                                    | <b>Tell us how we sho</b><br>This information is r                                                                                                    | uld notify y | ou about re<br>with your gu | servations. |             |                         |               |         |
|                                                                                                    | Email<br>Phone (SMS)*                                                                                                    | (+49) 🔻      | 0173876662                  | 28          | ]           |                         |               |         |
|                                                                                                    |                                                                                                    |              |                             |             |             | Continue                | ]             |         |
| Designed by Hospitality Digital GmbH. All rights reserved.                                                                                        |                                                                                                    |              |                             |             | FAQ         | !   Terms of use   Impr | rint   Data p | privacy |